## INTERNACIONAL DE EXCELENCIA

## DIPLOMADO Ofimática Nivel Medio

## www.escuelaie.com

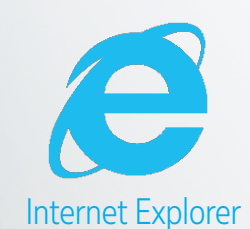

SCUELA

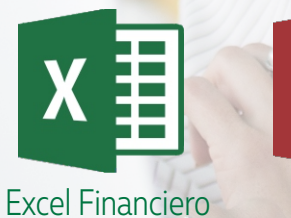

A Access

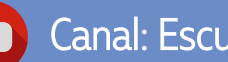

Canal: Escuela Internacional de Excelencia

Escuela Internacional de Excelencia 🕑 Escuela.eie У Escuelaeie

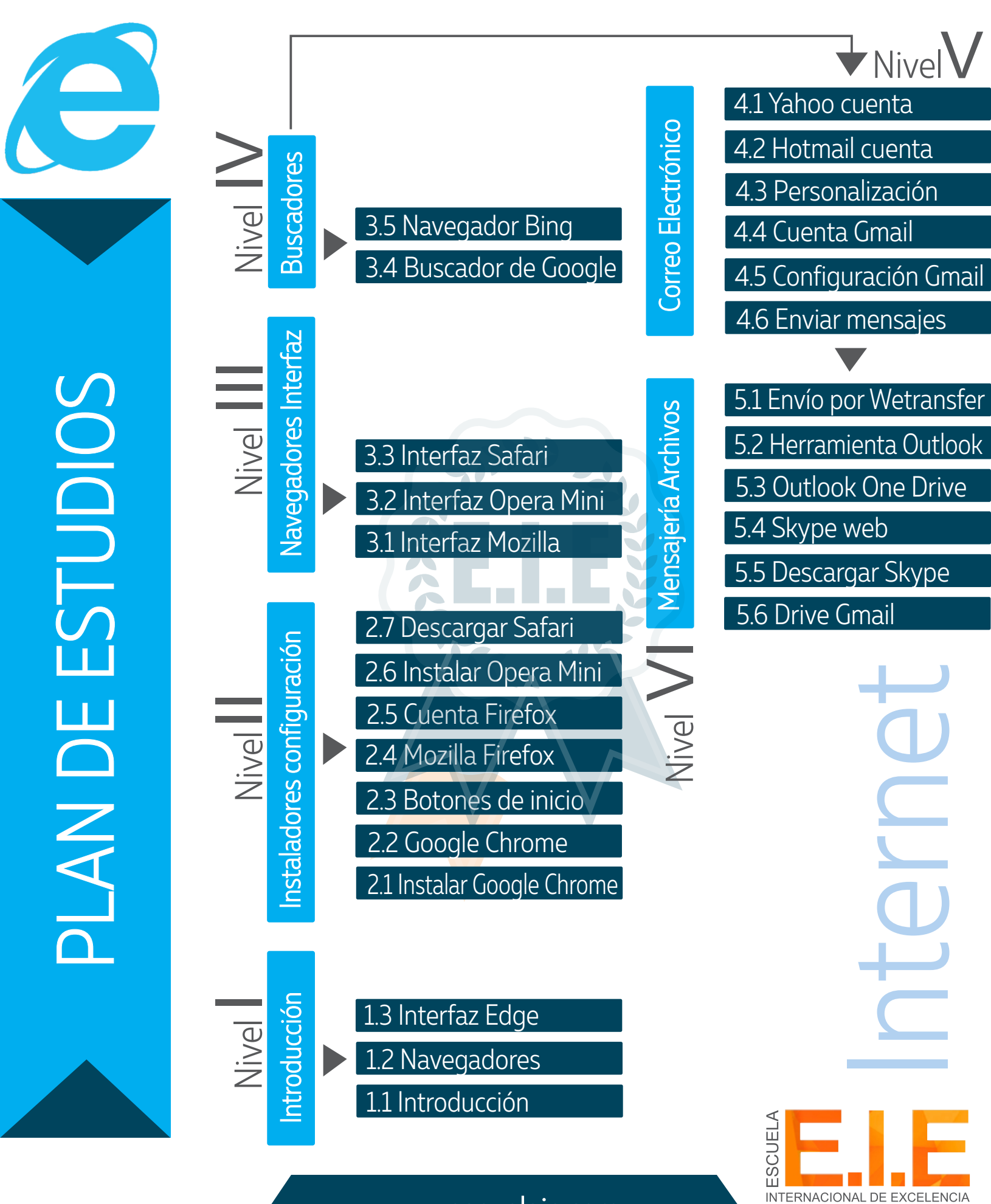

www.escuelaie.com

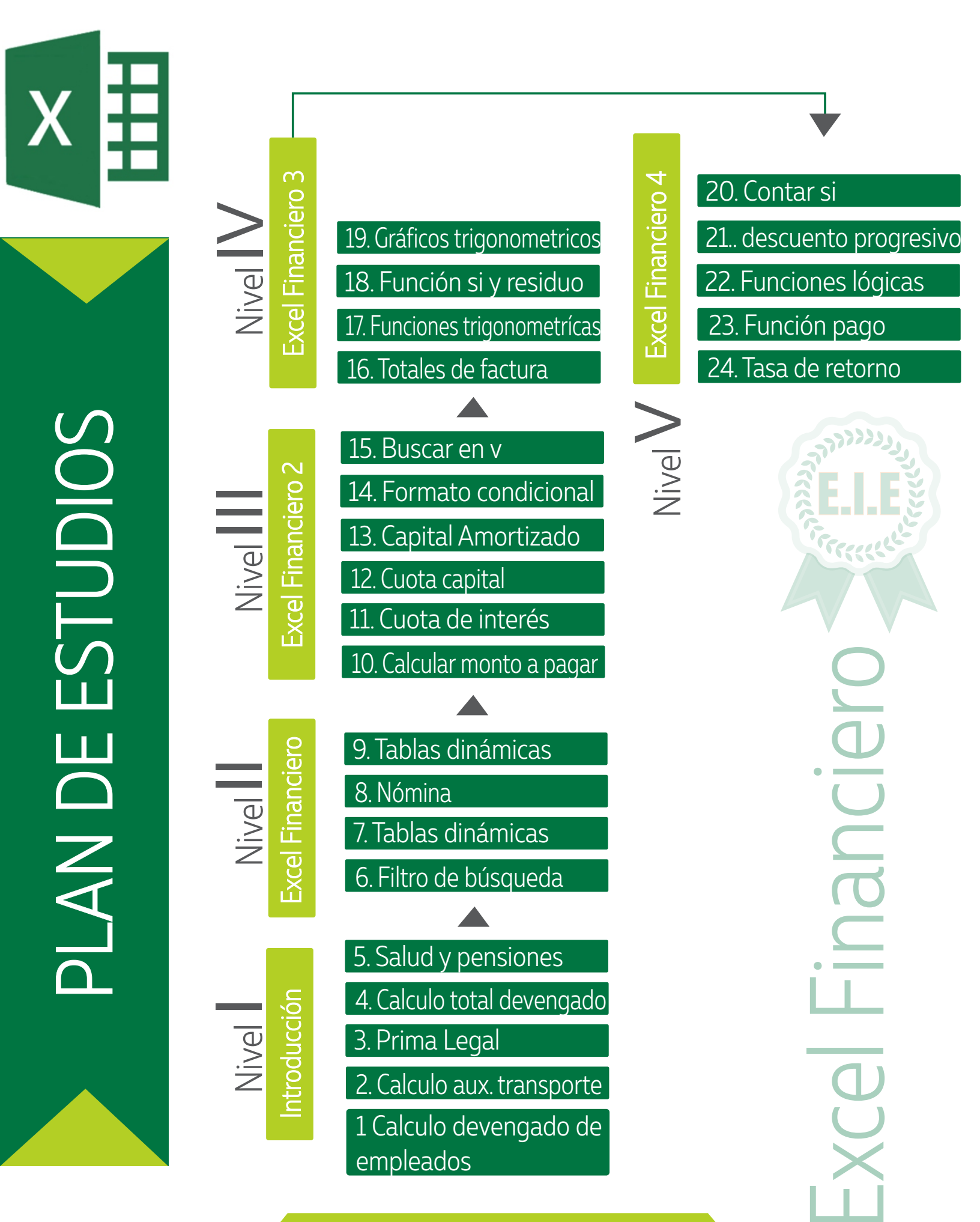

www.escuelaie.com

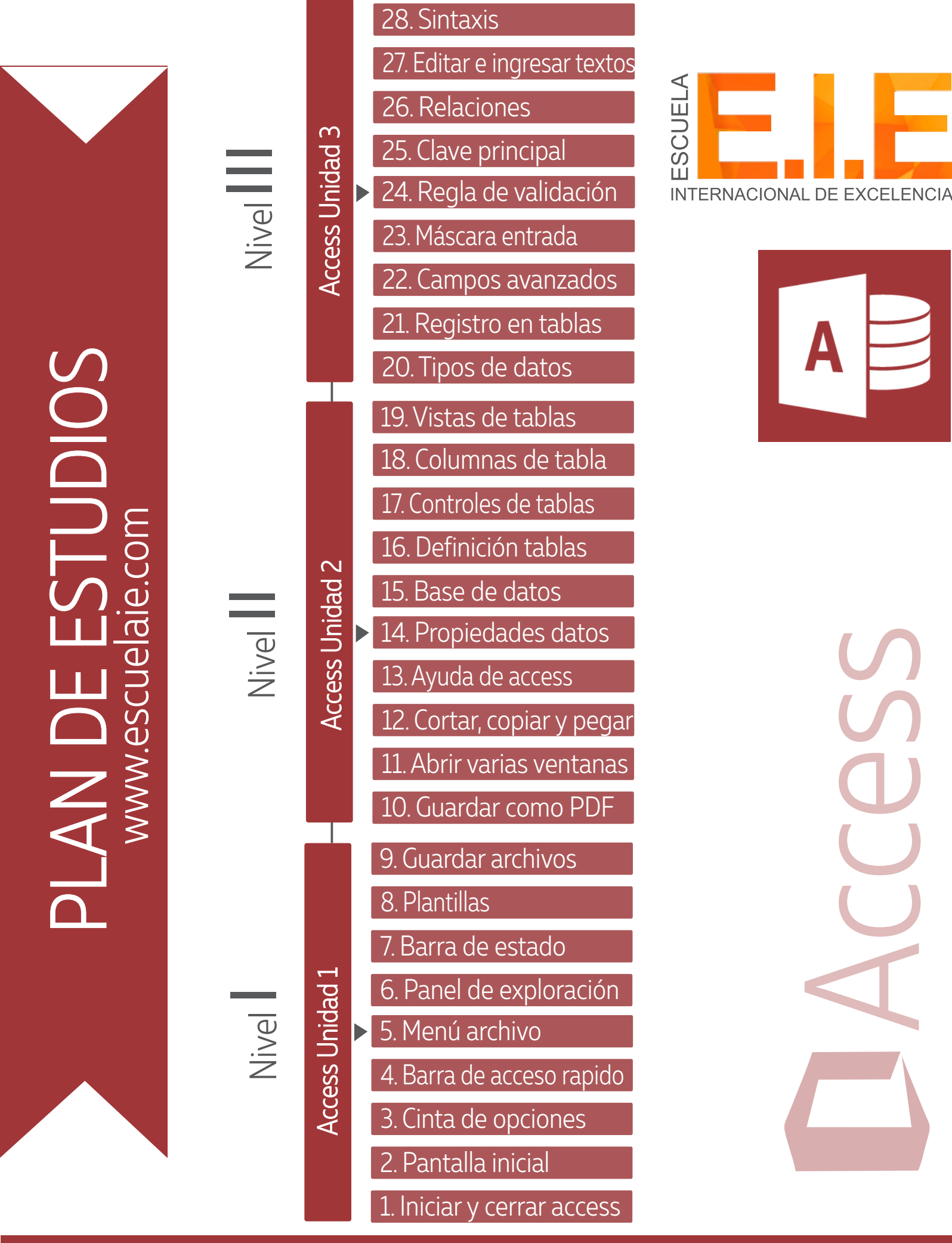

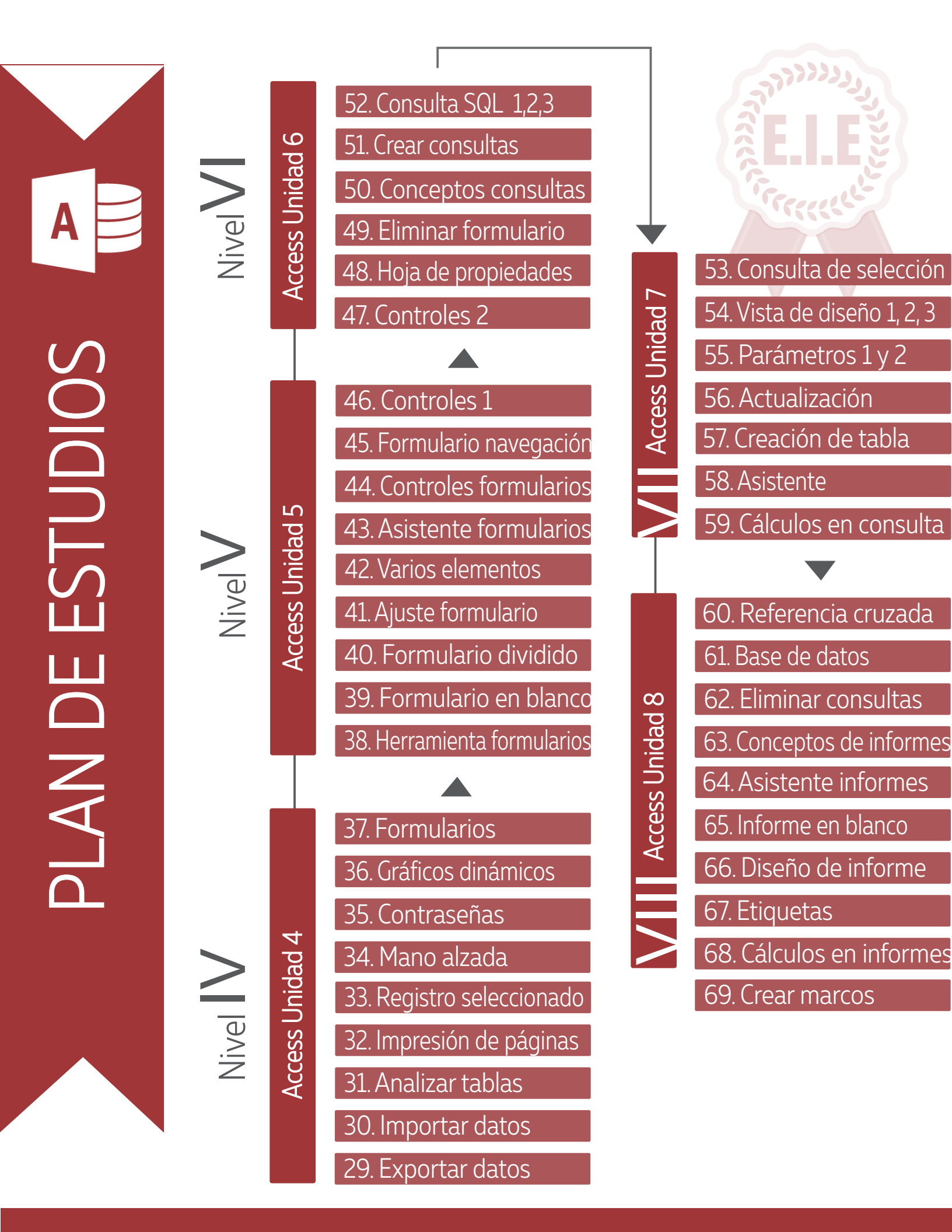

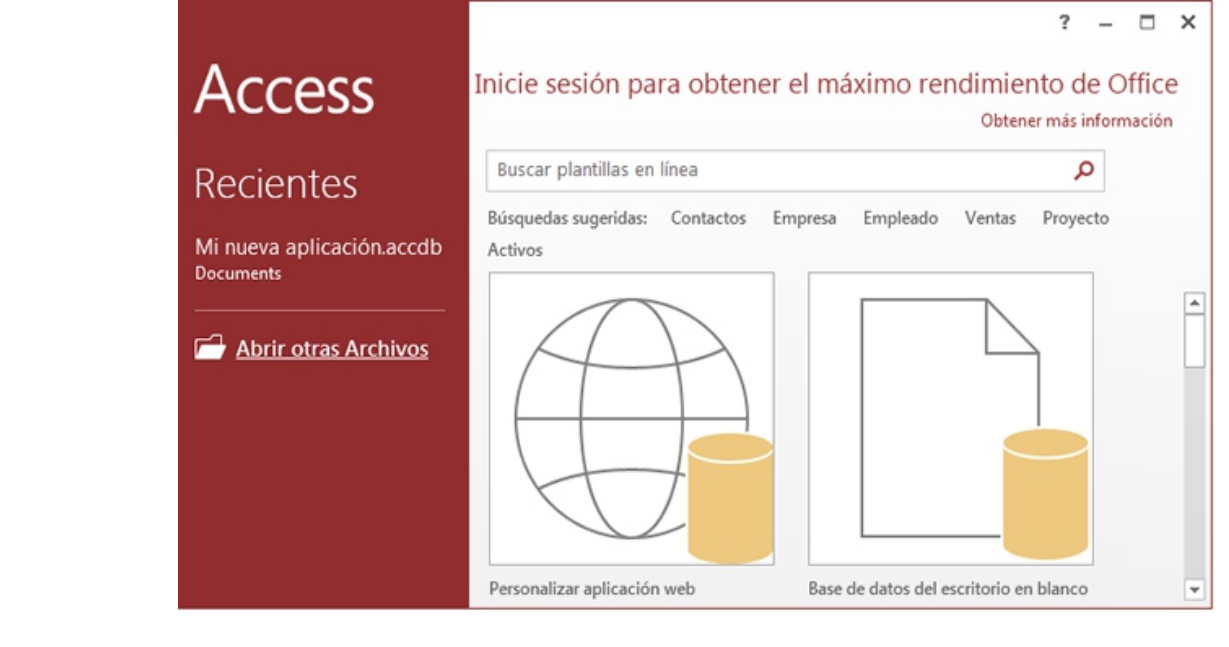

## STUDIOS e a b e b e NLAN D

Nivel X

Access Unidad 9

79. Correspondencia
78. Exportar tablas
77. Navegación
76. Copia de seguridad
75. Datos en web
74. Separar base de datos
73. Filtrar registros
72. Eliminar macro

80. Acceso rápido

- 71. Asignar macro
- 70.Marcos simultáneos

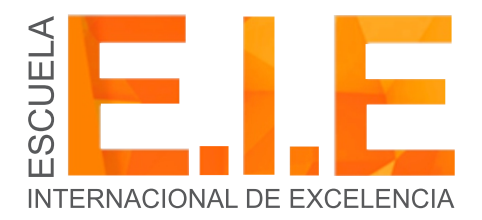

www.escuelaie.com

A S S S S S S S S S